# AKADEMİK TEŞVİK ÖDENEĞİ KAPSAMINDA WEB OF SCIENCE ATIF ANALİZİ KILAVUZU

Bu kılavuz, Web of Science (SSCI, SCI-EXPANDED, AHCI) indekslerinde yer alan dergilerdeki, öğretim üyesi/elemanının yazar olarak yer almadığı makalelerde, öğretim üyesi/elemanının eserlerine yapılan her bir atıf'ın nasıl bulunacağı konusunda yönlendirmeler içermektedir.

**Not:** Tarama sonuçlarının sorunsuz bir biçimde çıktısının alınabilmesi için, taramanın Internet Explorer kullanılarak yapılması önerilir.

Tarama yapılırken;

1- ODTÜ Kütüphanesi web sayfasına (<u>http://lib.metu.edu.tr/</u>) gidilir.

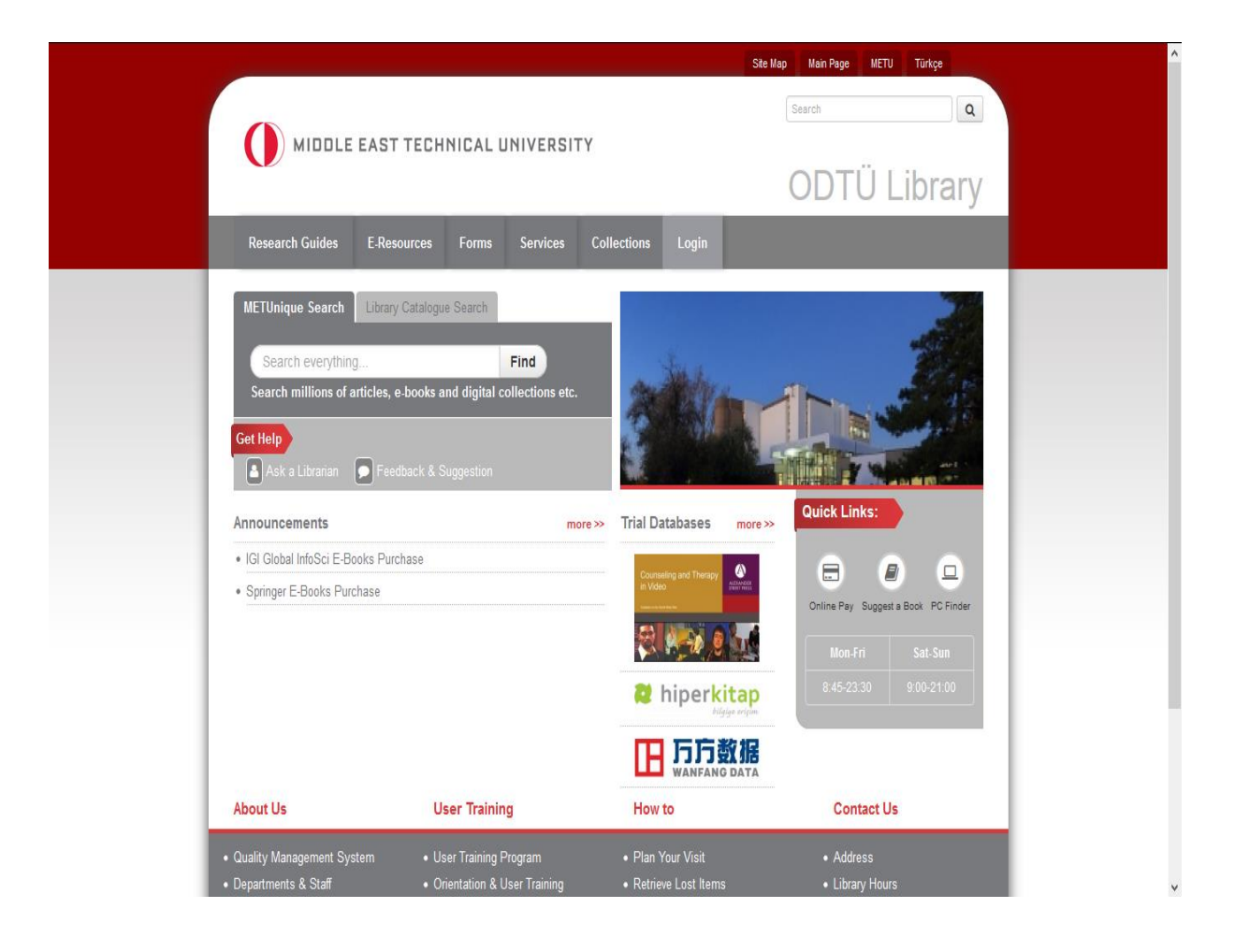

2- "E-Resources" menüsünden "Databases" sekmesi seçilir.

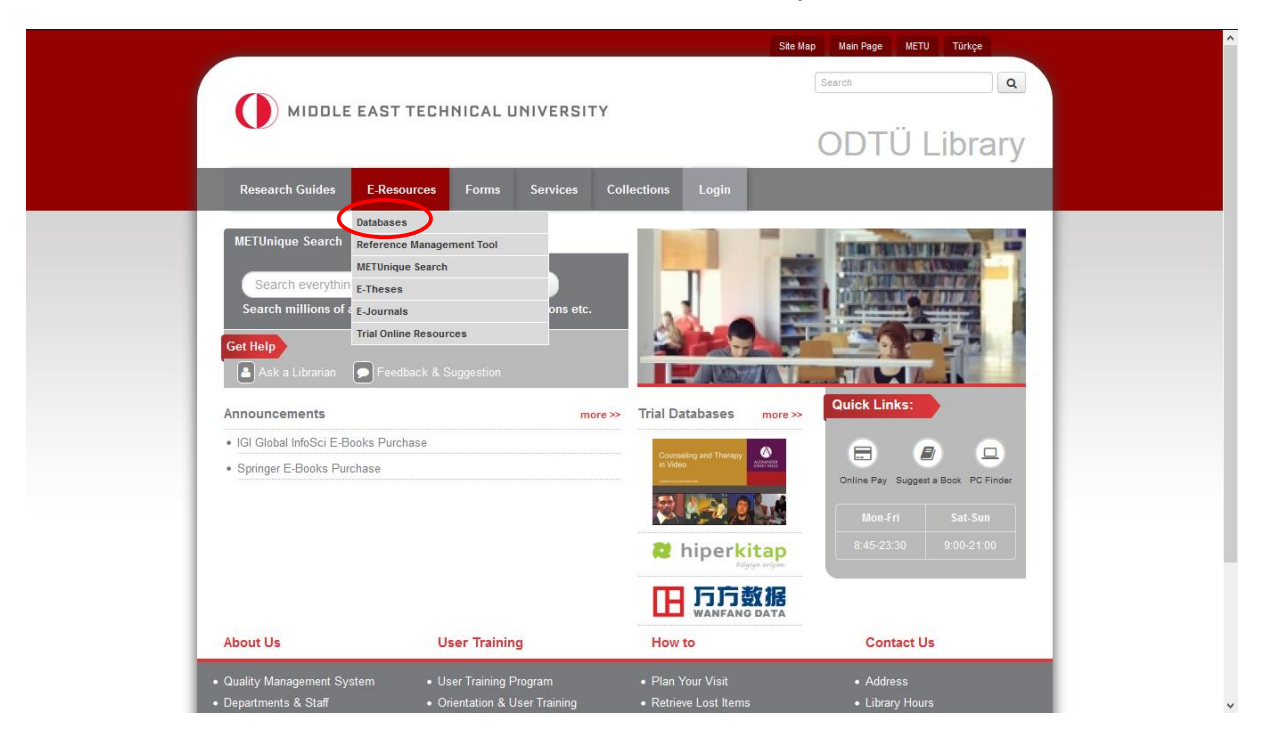

**3-** The A to Z LIST tıklanır.

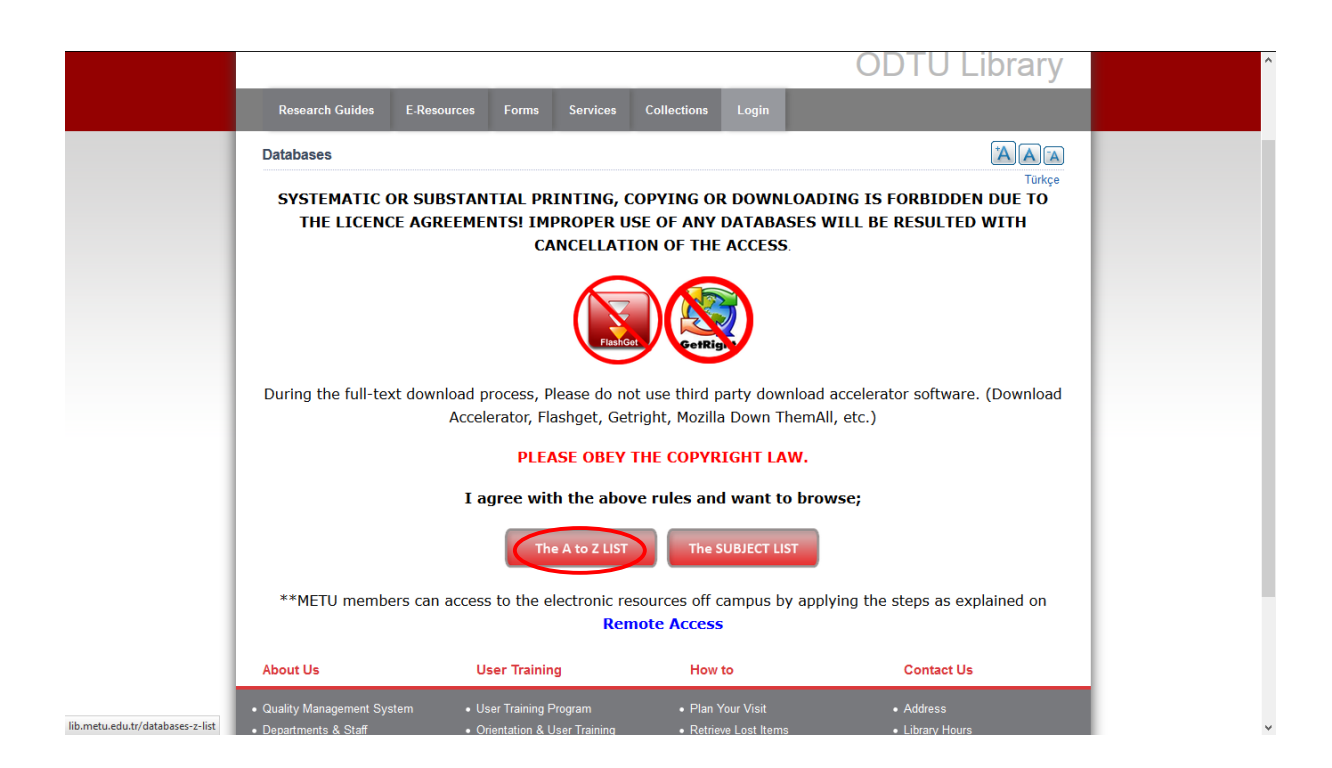

4- Alfabetik listeden Web of Science veritabanına girilir.

|                        | TOP                                                                                                    |                                                                                                    |                                                                                   |                                               |  |  |  |  |  |  |
|------------------------|----------------------------------------------------------------------------------------------------|----------------------------------------------------------------------------------------------------|-----------------------------------------------------------------------------------|-----------------------------------------------|--|--|--|--|--|--|
|                        | • WDI - World Development                                                                                          |                                                                                                    |                                                                                   |                                               |  |  |  |  |  |  |
|                        | 1 More Info                                                                                                    |                                                                                                    |                                                                                   |                                               |  |  |  |  |  |  |
|                        | Web of Science                                                                                                    | Web of Science                                                                                                    |                                                                                   |                                               |  |  |  |  |  |  |
|                        | More Info     Science Citation     present) • Arts & I     Citation Index- Sci     Wiley Inter     Science & Human | Index Expanded (1945-present) • Social Scie<br>Humanities Citation Index (1980-present) • C<br>ence (1990-present)• Conference Proceedin<br>ities (1990-present) | nces Citation Index (1956-<br>Conference Proceedings<br>gs Citation Index- Social |                                               |  |  |  |  |  |  |
|                        | More Info                                                                                                    |                                                                                                    |                                                                                   |                                               |  |  |  |  |  |  |
|                        | Wiley Online Library                                                                                               |                                                                                                    |                                                                                   |                                               |  |  |  |  |  |  |
|                        | More Info                                                                                                    | 0 Hore Info                                                                                                    |                                                                                   |                                               |  |  |  |  |  |  |
|                        | 💕 World Bank Data Catalog                                                                                          | World Bank Data Catalog                                                                                                    |                                                                                   |                                               |  |  |  |  |  |  |
|                        | O More Info                                                                                                    |                                                                                                    |                                                                                   |                                               |  |  |  |  |  |  |
|                        | TOP                                                                                                    |                                                                                                    |                                                                                   |                                               |  |  |  |  |  |  |
|                        | About Us                                                                                                    | User Training                                                                                                    | How to                                                                            | Contact Us                                    |  |  |  |  |  |  |
|                        | Quality Management System     Departments & Staff     Rules & Policies     More                                    | User Training Program     Orientation & User Training     Guides for Library Users     For Librarians     FA Q                                                   | Plan Your Visit     Retrieve Lost Items     Find Locations     Make a Donation    | Address     Library Hours                     |  |  |  |  |  |  |
|                        | ANKOS                                                                                                    |                                                                                                    |                                                                                   | 8 f 🖻 👑 🖗                                     |  |  |  |  |  |  |
| webofknowledge.com/WOS | ODTÜ Kütüphanesi, Üniversitek                                                                                      | er Mah. Dumlupinar Blv. No:1 06800 Ankara/TÜR                                                                                                    | KİYE Tel: +90 312 210 27 79,80 Faks: +90 31                                       | 2 210 27 76 E-posta: lib-hot-line@metu.edu.tr |  |  |  |  |  |  |

5- Web Of Science tarama sayfasında "All Databases" ve "All Years" için tarama yapılır.

| Web of Science TM InCites TM Journal C                                              | Citation Reports <sup>®</sup> Essential Science Indicators <sup>SM</sup> EndNote <sup>TM</sup> |                      |                      | Sign In 🔻 Help English 🔻                       |
|-------------------------------------------------------------------------------------|------------------------------------------------------------------------------------------------|----------------------|----------------------|------------------------------------------------|
| WEB OF SCIENC                                                                       |                                                                                                |                      |                      |                                                |
| Search All Databases                                                                |                                                                                                |                      | My Tools 🔫           | Search History Marked List                     |
| Basic Search 💌                                                                      | M Databases                                                                                    |                      | Welcome to the new V | Veb of Science! View a brief tutorial.         |
| Example: O'Brian C* OR OB                                                           | Learn More  Add Another Field   Reset Form                                                     | Author ~             | Search               | Click here for tips to<br>improve your search. |
| All years v<br>From 1945 v to 2016                                                  | ×                                                                                              |                      |                      |                                                |
| MORE SETTINGS     Auto-suggest publication names     On     Search hanculage to use |                                                                                                |                      |                      |                                                |
| Default Number of Search Fields                                                     | to Display<br>1 in or register.)                                                               |                      |                      |                                                |
| Customer Feedback & Support                                                         | Additional Resources                                                                           | What's New in Web of | Science? • Customi   | ze your Experience                             |
| Web of Science is the only place v                                                  | where you can get over 1 billion searchable, cited refere                                      | nces.                |                      | Learn more.                                    |
|                                                                                     |                                                                                                |                      |                      |                                                |
|                                                                                     |                                                                                                |                      |                      | 🖪 Like                                         |

6- Tarama Basic Search'te, Yazar adına göre yapılır.

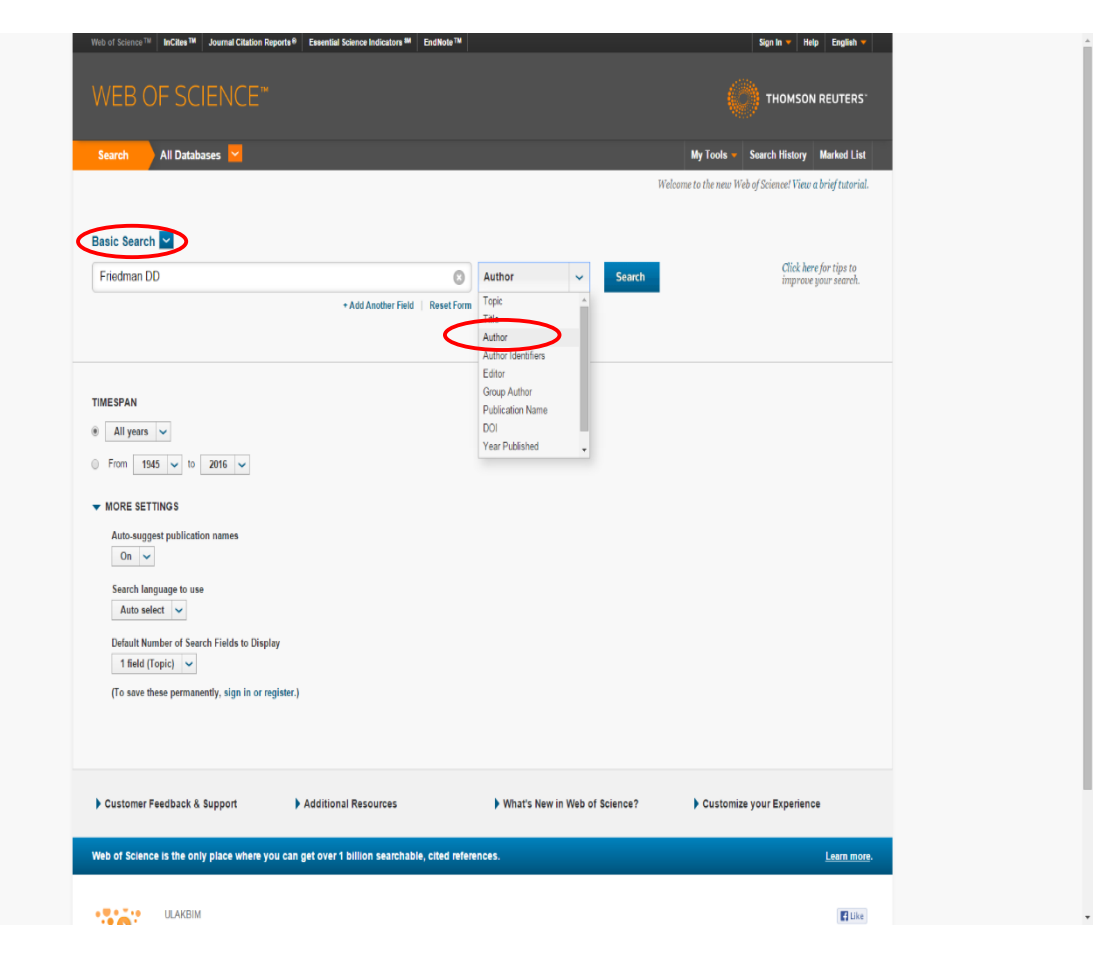

7- Tarama sonuçları ekranda listelenecektir.

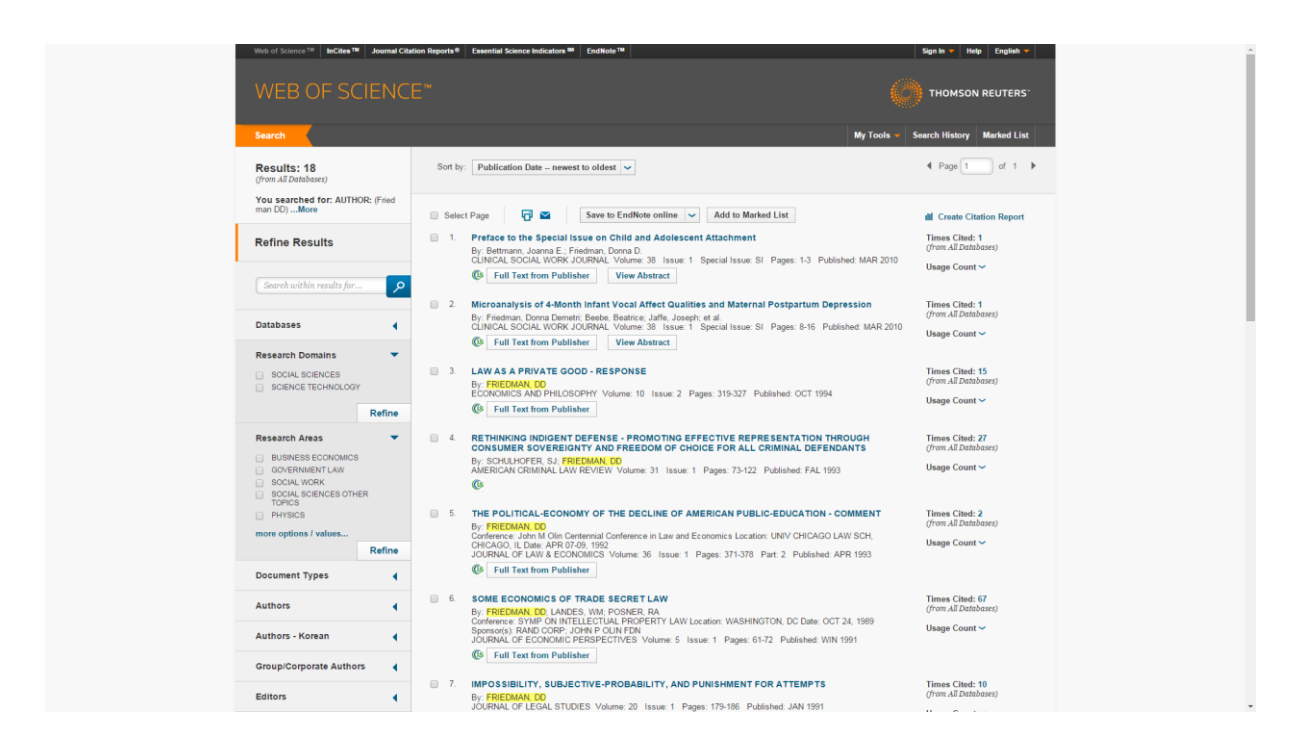

- 8- Tarama sonuçlarının, yazarın kendisine ait olup olmadığı kontrol edilmelidir. Yazarın kendisine ait olmayan yayının listeden çıkartılması için;
  - a) Her sayfada 10 yayın listelenmektedir. "Select Page" kutucuğu işaretlenir ve "Add to Marked List" butonu tıklanır.
     Not: Eğer yayın sayısı 10'dan fazla ise sayfanın sağ üst kısmında yer alan sayfalar

arası geçiş butonundan ilerleyerek her sayfa için aynı işlem yapılır.

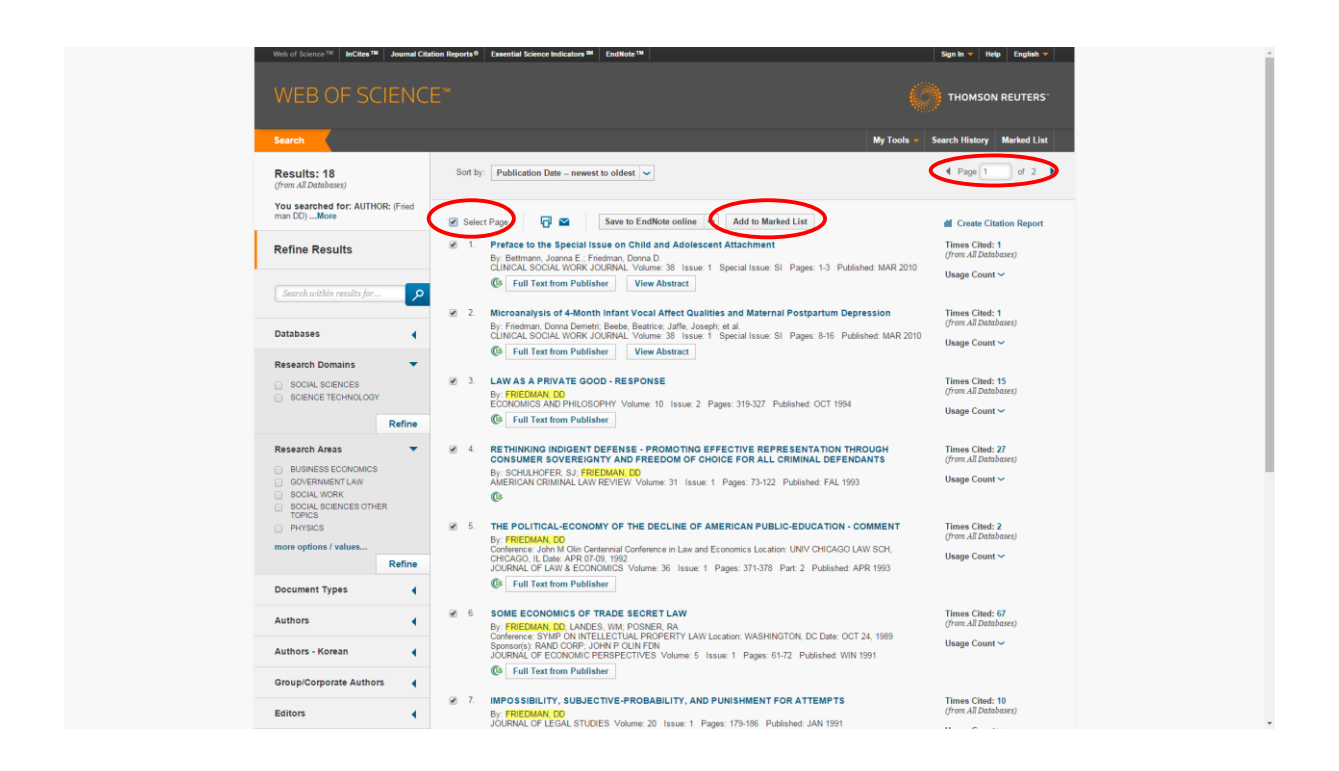

b) Tarama sayfasında yer alan tüm yayınlar "Marked List" alanına aktarılmıştır, "Marked List" seçilir.

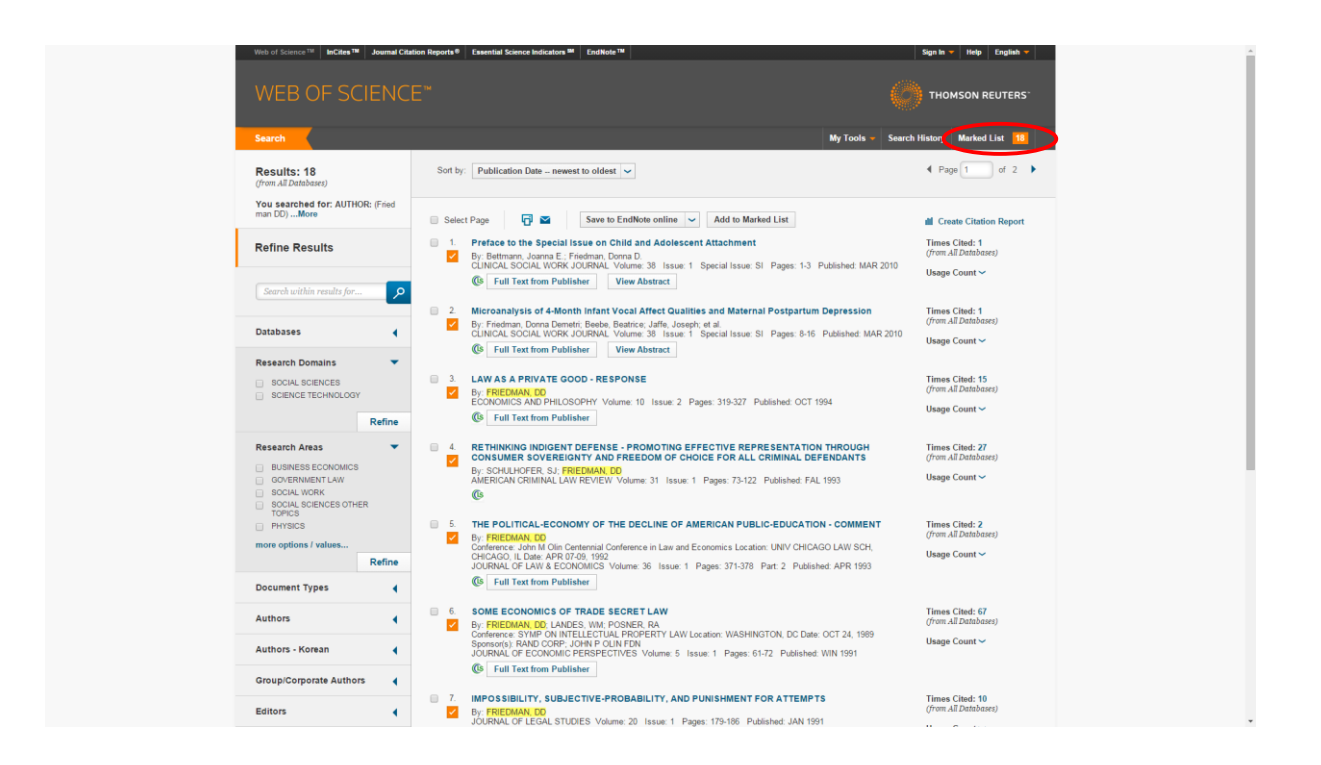

c) Yazarın kendisine ait olmayan yayın, sıra numaralarının yanında bulunan "x" işaretine tıklanarak listeden çıkartılır. Her sayfada 10 yayın görüntülenmektedir. Diğer sayfalarda yazara ait olmayan yayınların çıkartılması için sayfalar arası geçiş butonuyla ilerlenerek aynı işlem yapılır.

**9-** Yazarın kendi yayınları belirlendikten sonra atıf analizi için "**Create Citation Report**" butonu tıklanır.

|                                                                                                    | THOMSON REUTERS                                                                                                    |
|----------------------------------------------------------------------------------------------------|----------------------------------------------------------------------------------------------------|
| earch Return to Search Results My Tools -                                                                                                    | Search History Marked List 12                                                                                                    |
| Marked List 17 records                                                                                                    |                                                                                                    |
| our Marked List contains records from 1 database(s).<br>or bibliographic data, you can output summary data for all records using the "fotal records" view, or output more product-specific data from each listed database.                                                                                                    |                                                                                                    |
| 17 Mail records on the Makked List.         Output Records       - Mide Output Officients           See 1: Select records.       Step 2: Select context.         See 1: Select records.       Select form the fails below.         A records on page       Select form the fails below.         Select Ail Result       Title         Select Ail Result       Title         Select form Web of Science?       Title         Source       Author Identifiers         Aptinzet'       Title result         Select form Web of Science?       Concessing from.                                                                                                    | X Clear Marked List                                                                                                    |
| Soft by:       Publication Date - newest to oldest <ul> <li>Microanalysis of 4-Month Infant Vocal Affect Qualities and Maternal Postpartum Depression<br/>By: Friedman: Doma Dametric Better, Buttice, Jaffe, Joseph et al.<br/>CLINCAL SOCAL WORK JOURNAL, Volume: 30 Issue 1: Special Issue SI: Pages 8-16 Published MAR 2010         </li> </ul> <li>I Law A PRIVATE OPON RESPONSE<br/>Expr FREEMAN (IC SOCHY Volume: 10 Issue 2: Pages: 319-327 Published: OCT 1994         <ul> <li>Full Text from Publisher</li> </ul> </li> <li>RETEININGLO INDICENT DEFENSE - PROMOTING EFFECTIVE REPRESENTATION THROUGH CONSUMER SOVEREIGNTY AND FREE</li> <li>3 RETEININGLO INDICENT DEFENSE - PROMOTING EFFECTIVE REPRESENTATION THROUGH CONSUMER SOVEREIGNTY AND FREE</li> | Page 1 of 2      If Create Clastical Report Trans Clastics (form AL Databases) Usage Count ~      Times Clast: 55     (from AL Databases) Usage Count ~  EDOM Times Clast: 27 |

**10-** Citation Report alanında yazarın yayınlarının aldığı atıfların, yıllara göre dağılımları yer almaktadır.

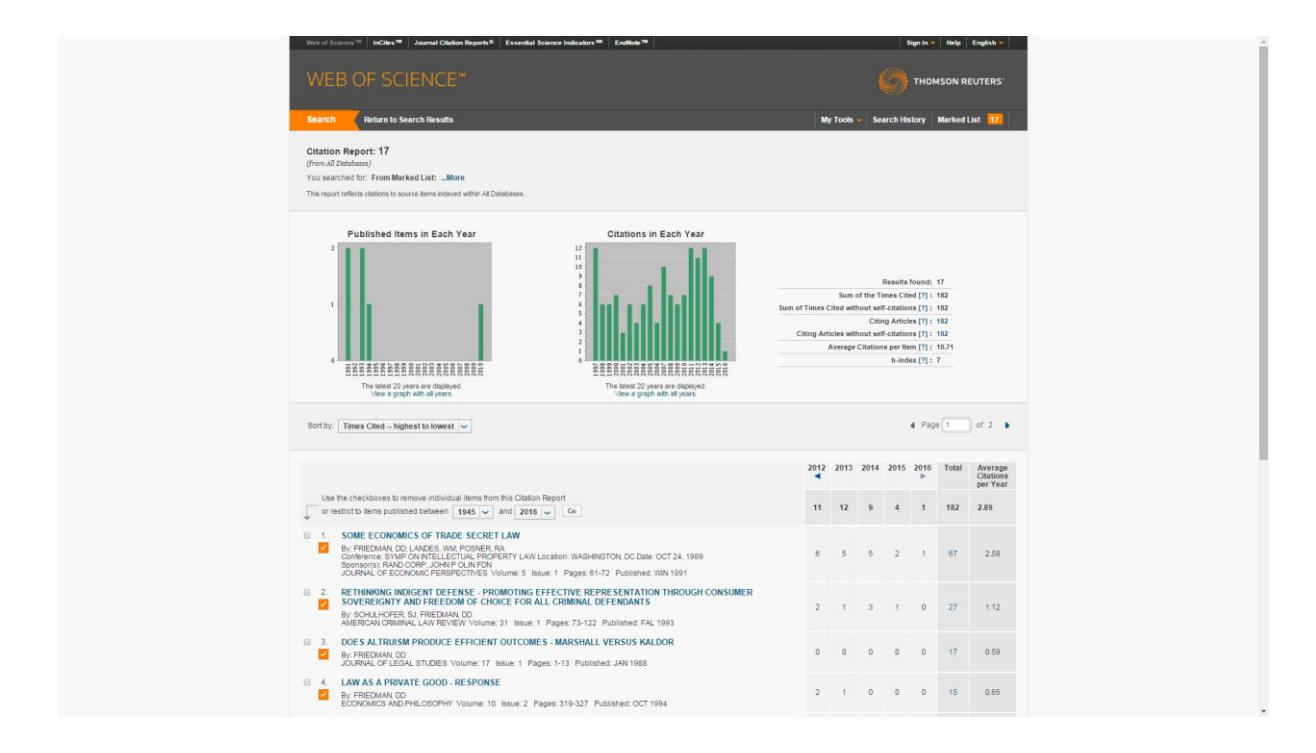

**11-** Toplam atıf sayıları, yayın sayısına göre birden fazla sayfada listelenebilmektedir. Tüm sayfaların çıktısı alınmalıdır. Bu işlem için sayfanın altında yer alan yazıcı ikonu tıklanır ve "**Number of Records**" alanında yayın sayısı girilerek "**Print**" butonuna tıklanır.

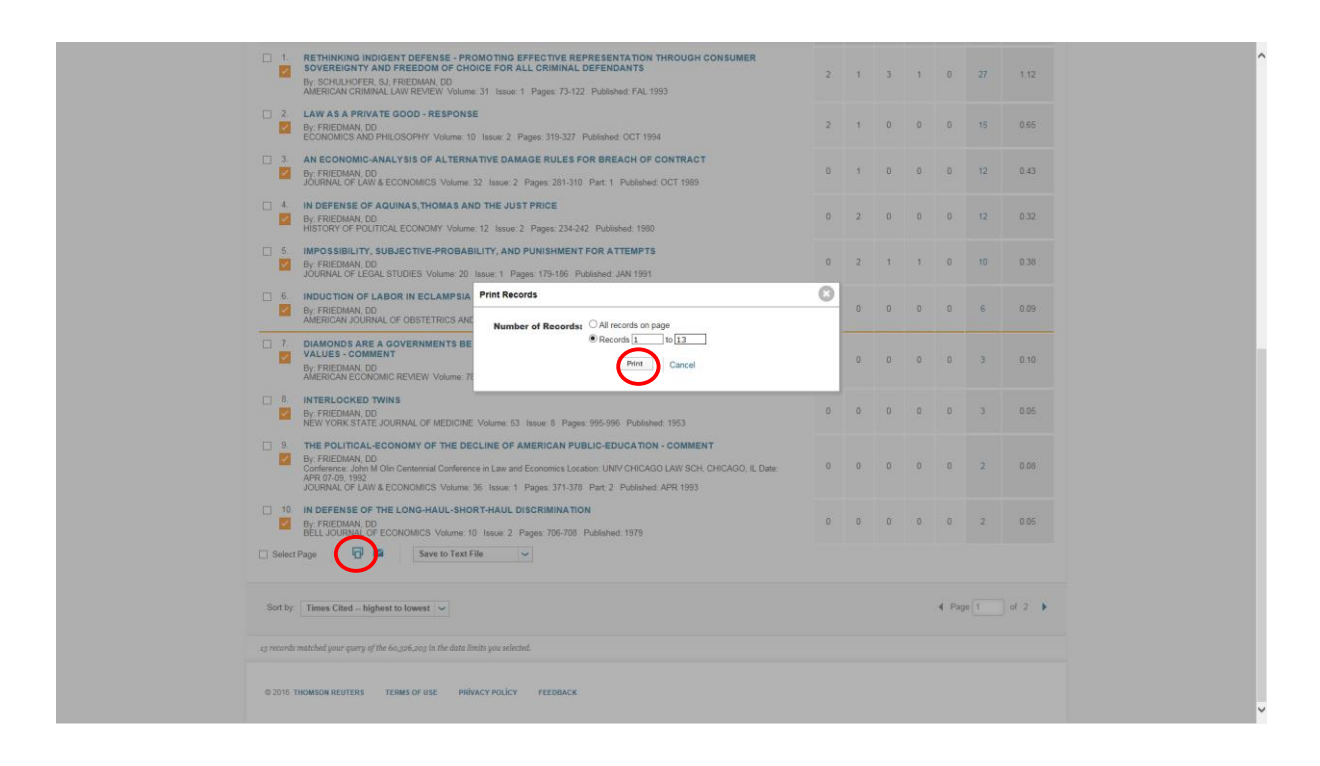

- 12- Atıfların ayıklanması;
  - a) Her yayın için, toplam atıfları gösteren sayıya tıklanır,

| Virb of Science <sup>100</sup> InCites <sup>100</sup> Journal Citation Reports <sup>10</sup> Essential Science Indicators <sup>100</sup> EndNote <sup>100</sup>                                                                                                    | Sign In 💌 Help   English 💌                                                                                                    |  |  |  |  |  |
|----------------------------------------------------------------------------------------------------|----------------------------------------------------------------------------------------------------|--|--|--|--|--|
|                                                                                                    |                                                                                                    |  |  |  |  |  |
| Search Return to Search Results                                                                                                    | My Tools - Search History Marked List                                                                                                    |  |  |  |  |  |
| Citation Report: 17<br>(frma 21 Enclarations)<br>You searches for From Marked List:More<br>This report reflets delaters to source terms indexed with 4 / Databases.                                                                                                    |                                                                                                    |  |  |  |  |  |
| Published items in Each Year<br>Citations in Each Year<br>Citations in Each Year | Results found: 17<br>Sound The Times Cled [7]: 180<br>Sound Times Cled [7]: 180<br>Cling Articles [7]: 180<br>Cling Articles [7]: 180<br>Cling Articles [7]: 182<br>Average Clattons per tem [7]: 182<br>h-index [7]: 7 |  |  |  |  |  |
| Sort by: Tenes Cited highest to lowest 💌                                                                                                    | 4 Page 1 of 2 🕨                                                                                                    |  |  |  |  |  |
|                                                                                                    | 2012 2013 2014 2015 2016 Total Average<br>Citations<br>per Year                                                                                                    |  |  |  |  |  |
| Use the checkbaxes to remove individual items from this Clation Report<br>or restrict to items published between 1945 v and 2016 v Ge                                                                                                    | 11 12 9 4 1 182 2.89                                                                                                    |  |  |  |  |  |
| I SOME ECONOMICS OF TRADE SECRET LAW Set FREDAMA, DD LANES, WA PORSER A. Development, SIMPO NOTELLECHAIL, REPORTY LAW Location: WARHINGTON DC Date OCT 24, 1989 Sommersis RAM CORF, JOHN PC UNITER PORTY LAW Location: WARHINGTON DC Date OCT 24, 1989 Sommersis RAM CORF.                                                                                                    | 6 5 5 2 1 67 2.58                                                                                                    |  |  |  |  |  |
| 2 2 RETHINKING INDICENT DEFENSE - PROMOTING EFFECTIVE REPRESENTATION THROUGH CONSUMER     SOVELNOPER, SLI PREDMAN, DO     SUPERIONAL DOP ALL CRIMINAL DEFENSION IS     AUERCONFIDENT VALIDIES IN SILVET 1 Pages 73-7422 Published: PAL 1993                                                                                                    | 2 1 3 1 0 27 1.12                                                                                                    |  |  |  |  |  |
| 3. DOES ALTRUISM PRODUCE EFFICIENT OUTCOMES - MARSHALL VERSUS KALDOR     By: FRIEDMAN LO     JOURNA OF LEGAL STDUES Volume: 17 Issue: 1 Pages: 1-13 Published JAN 1988                                                                                                    | 0 0 0 0 0 17 0.59                                                                                                    |  |  |  |  |  |
| A LAW AS A PRIVATE GOOD - RESPONSE     By: FREDMAN D0     ECONOMICS AND PHY Volume: 10 Issue: 2 Pages: 319-327 Published: OCT 1994                                                                                                    | 2 1 0 0 0 15 0.85                                                                                                    |  |  |  |  |  |

### **b**) Yıl filtreleme;

**Refine Results** altında **"Publication Year"** filtresi seçilir, güncel yıl işaretlenip **"Refine"** butununa tıklanır. Publication Year altında güncel yıl görünmüyorsa **"more options/values"** alanı tıklanır. Gelen ekranda ilgili yıl seçilerek **"Refine"** butonu tıklanır.

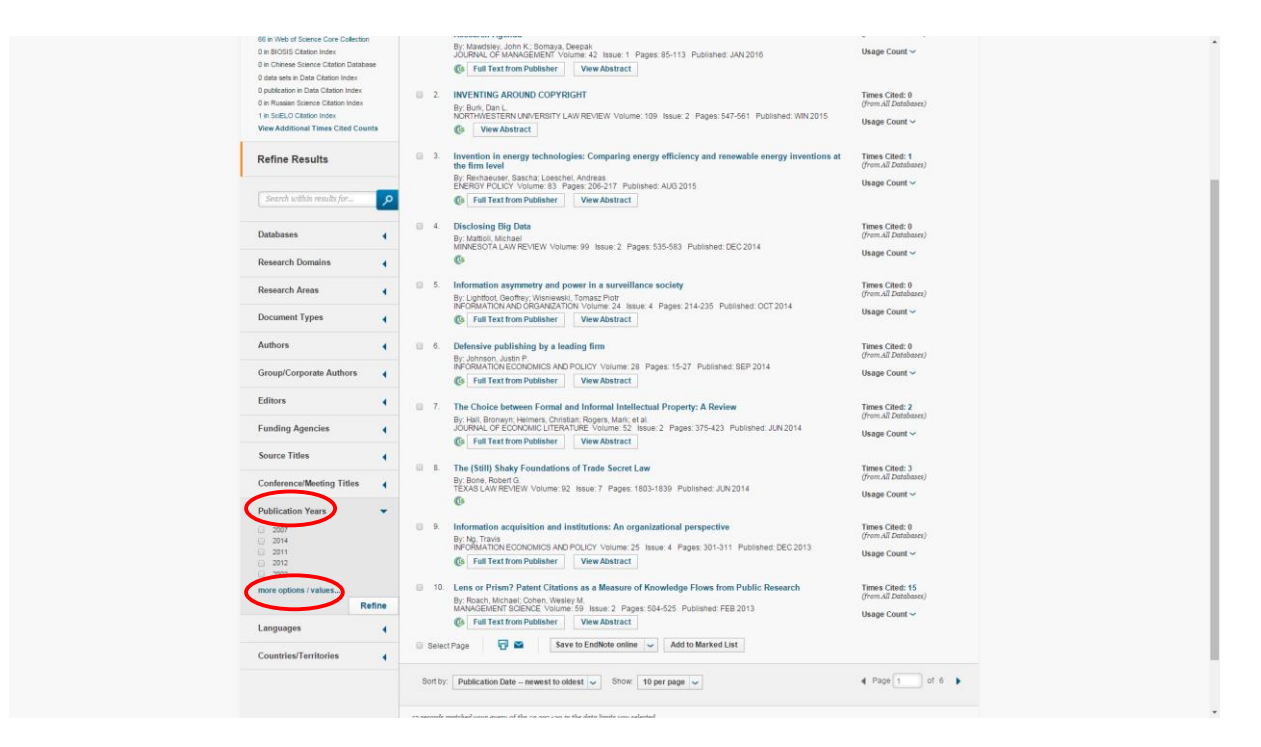

| Web of Science <sup>TM</sup> InCities <sup>TM</sup> Journal Citie                          | ion Reports® Essential Science Indicators M EndNote™                                                                                                    | Sign In 👻 Help English 👻                |
|--------------------------------------------------------------------------------------------|----------------------------------------------------------------------------------------------------|-----------------------------------------|
|                                                                                            |                                                                                                    |                                         |
| Search Return to Search Results                                                            | •                                                                                                    | My Tools - Search History Marked List 📅 |
| Citing Articles:<br>(from All Database)<br>For: SOME ECONOMICS OF TRADE SECR<br>ET LAWMore | Publication Years         Refine         Exclude         Cancel           The first 100 Publication Years (by record court) are about         2000         2000         2000         2000         2000         2000         2000         2000         2000         2000         2000         2000         2000         2000         2000         2000         2000         2000         2000         2000         2000         2000         2000         2000         2000         2000         2000         2000         2000         2000         2000         2000         2000         2000         2000         2000         2000         2000         2000         2000         2000         2000         2000         2000         2000         2000         2000         2000         2000         2000         2000         2000         2000         2000         2000         2000         2000         2000         2000         2000         2000         2000         2000         2000         2000         2000         2000         2000         2000         2000         2000         2000         2000         2000         2000         2000         2000         2000         2000         2000         2000         2000         2000 |                                         |
| Search within results for                                                                  | 2002 2016 1960<br>2013 2006 Esclude Gancel                                                                                                    |                                         |
| Databases                                                                                  | $\mathbf{\overline{\mathbf{v}}}$                                                                                                    |                                         |
| Research Domains                                                                           |                                                                                                    |                                         |
| Research Areas                                                                             |                                                                                                    |                                         |
| Document Types                                                                             |                                                                                                    |                                         |
| Authors                                                                                    |                                                                                                    |                                         |
| Authors - Korean                                                                           |                                                                                                    |                                         |
| Group/Corporate Authors                                                                    |                                                                                                    |                                         |
| Editors                                                                                    |                                                                                                    |                                         |
| Funding Agencies                                                                           |                                                                                                    |                                         |
| Source Titles                                                                              |                                                                                                    |                                         |
| Source Titles - Korean                                                                     |                                                                                                    |                                         |
| Conference/Meeting Titles                                                                  |                                                                                                    |                                         |
| Publication Years                                                                          |                                                                                                    |                                         |
| Languages                                                                                  |                                                                                                    |                                         |
| Countries/Territories                                                                      |                                                                                                    |                                         |
|                                                                                            |                                                                                                    |                                         |

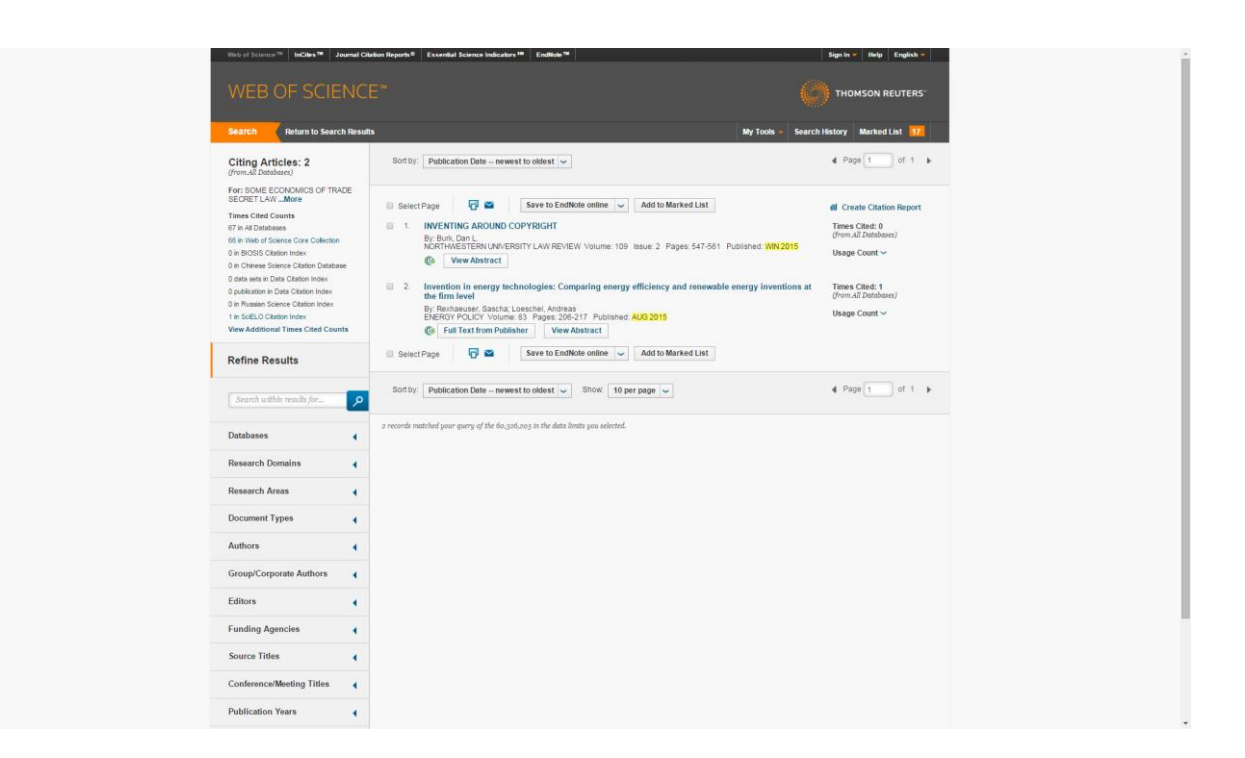

**Not:** Yıl filtrelemesi uygulandıktan sonra atıf sayısı az ise sonuca bakılarak "meeting", "conference" ve "self citations" doğrudan atıf sayısından düşülerek sonuca ulaşılır.

Atıf sayısı fazla ise aşağıdaki işlemlere devam edilir.

c) İndeks ve Doküman Türü Filtrelemesi;

**"Databases"** filtresi altında **"Web of Science Core Collection"**, **"Document Types"** altında **"Article"** ve **"Review"** (aşağıda verilen tarama örneğinde Document Type altında yalnızca "Article" listelenmiştir. Farklı taramalarda Article, Review, Book, Letter, Editorial, Meeting gibi doküman türleri listelenebilecektir) seçilerek **"Refine"** butonuna tıklanır.

| Search Return to Search Ret                                                                                                    | My Tools - Search                                                                                                    | History Marked List 17                                                                                                    |
|----------------------------------------------------------------------------------------------------|----------------------------------------------------------------------------------------------------|----------------------------------------------------------------------------------------------------|
| Citing Articles: 2<br>(from All Databases)                                                                                                    | Sort by: Publication Date newest to oldest                                                                                                    | ∉ Page 1 of 1 ►                                                                                                    |
| For 300/E ECONAMICS OF TRACE<br>SECRET LAW. Allow<br>Times Cited Cours<br>of a National Cited Cours<br>of a National Cited Cours<br>of the Cited Course Categories<br>on Chanes Science Categories<br>on Chanes Science Categories<br>on Chanes Course Categories<br>on Chanes Course Categories<br>on Change Categories<br>on Change Categories | SelectPage  Save to Endited entire  Add to Marked Lat  SelectPage  Save to Endited entire  Add to Marked Lat  SelectPage  SelectPage  Sel | dl Create Citation Report<br>Times Clast: 0<br>(/row.All Databases)<br>Usage Count ↓<br>Times Clast: 1<br>(/row.All Databases)<br>Usage Count ↓ |
| Search within results for                                                                                                    | Sortby: Publication Date - newst to oldest v Show: 10 per page v                                                                                                    | d Page 1 of 1 ►                                                                                                    |
| Databases ▼<br>Web of Science <sup>™</sup> Core Collection<br>Refine                                                                                                    | a records matched your query of the 60.305.000 in the data limits you selected.                                                                                                    |                                                                                                    |
| Research Domains (                                                                                                    |                                                                                                    |                                                                                                    |
| Rosearch Areas                                                                                                    |                                                                                                    |                                                                                                    |
| Authors 4                                                                                                    |                                                                                                    |                                                                                                    |
| Group/Corporate Authors                                                                                                    |                                                                                                    |                                                                                                    |
| Editors                                                                                                    |                                                                                                    |                                                                                                    |
| Funding Agencies                                                                                                    |                                                                                                    |                                                                                                    |
| Source Titles                                                                                                    |                                                                                                    |                                                                                                    |
| Conference/Meeting Titles                                                                                                    |                                                                                                    |                                                                                                    |
| Publication Years                                                                                                    |                                                                                                    |                                                                                                    |

## d) Yazar Filtrelemesi;

"Author" filtresi seçilir. Yazar, "More options/values" alanında kendi adını seçerek "Exclude" butonuna tıkladığında, self-citationlardan ayıklanmış listeye ulaşır.

| Web of Science W InCites W Journal Ci                                                                                                    | Ration Reports® Essential Science Indicators IM EndNote TM                                                                                                    | Sign In w Help English w       |
|----------------------------------------------------------------------------------------------------|----------------------------------------------------------------------------------------------------|--------------------------------|
|                                                                                                    |                                                                                                    |                                |
| Search Return to Search Resul                                                                                                    | ts My Tools -                                                                                                    | Search History Marked List 177 |
| Search Return to Search Result Citing Articles : 2 (Inv. J. Database Git and J. Source Ecological Control of the Control of the Control of th | by Took - 1     Sortby: Publication Date - newest to object      Sort by: Publication Date - newest to object      Sort by: Publication Date - newest to object      Sort by: Contract      Sort by: Contract      Sort by: Publication Date - newest to object      Sort by: Publication Date - newest to object      Sort by: Publication Date - newest ho object      Sort by: Publication Date - newest ho object      Sort by: Publication Date - newest ho object      Sort by: Publication Date - newest ho object      Sort by: Publication Date - newest ho object      Sort by: Publication Date - newest ho object      Sort by: Publication Date - newest ho object      Sort by: Publication Date - newest ho object      Sort by: Publication Date - ne | Search Hestory Muthed Lat 100  |
| Funding Agencies                                                                                                    |                                                                                                    |                                |
| Source Titles                                                                                                    |                                                                                                    |                                |
|                                                                                                    |                                                                                                    |                                |

|                                                 |                                                            |                               |                 |                                             |            | () тно         | MSON REUTERS |
|-------------------------------------------------|------------------------------------------------------------|-------------------------------|-----------------|---------------------------------------------|------------|----------------|--------------|
| Search Return to Search Results                 |                                                            |                               |                 |                                             | My Tools 👻 | Search History | Marked List  |
| Citing Articles:<br>(from.All Databases)        | Authors Refin                                              | (by record count) are sl      | Cancel          |                                             |            |                |              |
| For: SOME ECONOMICS OF TRADE SECR<br>ET LAWMore | BURK DL     BURK DL     B STRAHLEVITZ LJ     D SAMUELSON P | REXHAUSER S                   | C LIEBESKIND JP | E FRANZONI LA<br>E FIANI RONALDO            |            |                |              |
| Refine Results                                  | E REICHMAN JH                                              | POWELL WW                     | E LEIBOVITZ JS  | DDWANA VK                                   |            |                |              |
| Search within results for                       | ZABOJNIK J  YAO DA  WISNEWSKI TP                           | B OTTOZE<br>B NOAHL<br>B NO T | E KISHORE R     | CUGNO F<br>CONTER TF                        |            |                |              |
| Databases (                                     | U VASAMAE E<br>U VARV A<br>THOMAS JR                       | MONTVILLE C                   | E HUR RK        | BOISOT M                                    |            |                |              |
| Research Domains                                | SOMAYA D                                                   | I MENELL PS                   | HOFFLER F       | BESSEN J                                    |            |                |              |
| Research Areas                                  | SENA V<br>SCOTCHMER S<br>SANSON D                          | MATTIOLI M                    | HELMERS C       | BANBAUER DE     BALGANESH S     BALGANESH S |            |                |              |
| Document Types (                                | ROGERS M     RODEN S                                       | I MACMILLAN IC                | E HALL B        | E APLIN T                                   |            |                |              |
| Authors - Korean                                | III ROACH M                                                | LIN TOW                       | FRIEDMAN D      | AGRAWAL M  ADRISSON RV                      |            |                |              |
| Group/Corporate Authors                         | Refine Excl                                                | ude ancel                     |                 |                                             |            |                |              |
| Editors                                         |                                                            |                               |                 |                                             |            |                |              |
| Funding Agencies                                |                                                            |                               |                 |                                             |            |                |              |
| Source Titles                                   |                                                            |                               |                 |                                             |            |                |              |
| Source Titles - Korean                          |                                                            |                               |                 |                                             |            |                |              |
| Conference/Meeting Titles                       |                                                            |                               |                 |                                             |            |                |              |
| Languages                                       |                                                            |                               |                 |                                             |            |                |              |
| Complexity                                      |                                                            |                               |                 |                                             |            |                |              |

e) Gelen sonuç ekranındaki toplam yayın sayısı, yazarın ilgili makalesine güncel yılda yapılan (**Self-Citation hariç**) atıfları göstermektedir.

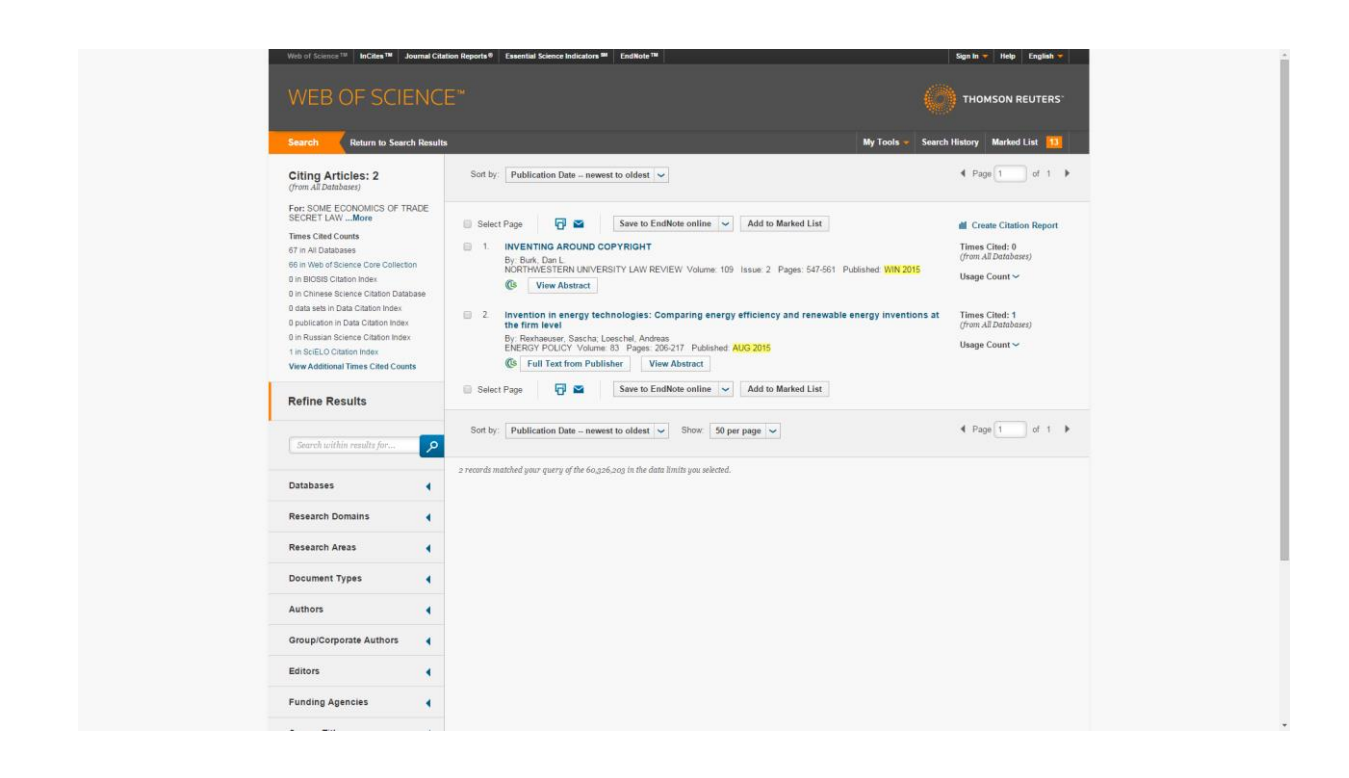

**13-** 10. Maddede belirtilen işlemler yazarın her bir yayını için yapıldıktan sonra, aşağıdaki örnekte belirtildiği şekilde, ilgili yıl için elde edilen toplam atıf sayısı, çıktısı alınan "citation report" sayfası üzerinde düzeltilerek başvuru belgeleri arasına eklenir.

**Not:** Bir yazarın WOS' indekslerinde taranmayan bir dergide yayınlanan makalesi, WOS indekslerinde taranan bir dergide yayınlanan makalede atıf gösterilmiş olabilir ve yukarıda gösterilen analiz yapıldığında tarama sonuçlarına yansımayabilir. Yazar böyle bir durumla karşılaştığında, farklı bir analiz yöntemiyle veya başka bir kaynaktan erişeceği bilgilerin ekran görüntülerinin çıktıları ile atıf sayısını güncelleyerek başvuruda bulunabilir.

#### Web of Science [5.20] - Export Transfer Service

Sayfa 1/2

Close

#### Web of Science<sup>rss</sup> Page 1 (Records f -- 10) T [1:2] <sup>36</sup>

\_\_\_\_

From Marked List,

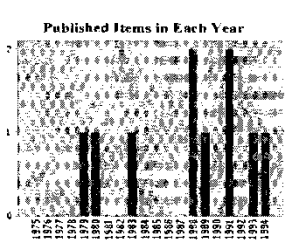

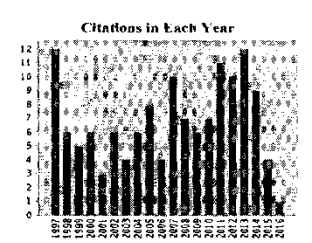

Results found: 13 Sum of the Times Cited: 176 Average Citations per Hem: 13.54 h-Index: 7

|    |                                                                                                    | 2012<br>10 | 2013 | 2014<br>9 | 2015<br>3<br>4 | 2016 | Tutal<br>176 | Average<br>Citations<br>per Yeur<br>2,79 |
|----|----------------------------------------------------------------------------------------------------|------------|------|-----------|----------------|------|--------------|------------------------------------------|
| ι. | Titis: SOME ECONOMICS OF TRADE SECRET LAW<br>By: FRIEDMAN, DD; LANDES, WM, POSNER, RA<br>Conference: SYMP ON INTELLECTUAL PROPERTY LAW Location:<br>WASHINGTON, DC Date: OCT 24, 1989 Sponsor(s): RAND CORP; JOHN P CLIN<br>FDN<br>Source: JOURNAL OF ECONOMIC PERSPECTIVES Volume: 5 Issue:<br>1 Pages: 51-72 Published: WIN 1991 | 6          | 5    | 5         | N-1            | 1    | 67           | 2.58                                     |
| 2. | Title: RETHINKING INDIGENT DEFENSE - PROMOTING EFFECTIVE<br>REPRESENTATION THROUGH CONSUMER SOVEREIGNTY AND FREEDOM<br>OF CHOICE FOR ALL CRIMINAL DEFENDANT S<br>By: SCHULHOFER, SJ. FRIEDMAN, DD<br>Source: AMERICAN CRIMINAL LAW REVIEW Volume: 31 Issue: 1 Pages: 73-<br>122 Published: FAL 1993                                | 2.         | 1    | 3         | ł              | 0    | 27           | 1.12                                     |
| 3. | This: DOES ALTRUISM PRODUCE EFFICIENT OUTCOMES - MARSHALL<br>VERSUS KALDOR<br>By: FRIEDMAN, DD<br>Source: JOURNAL OF LEGAL STUDIES Volume: 17 Issue: 1 Pages:<br>1-13 Published: JAN 1988                                                                                                    | 0          | 0    | 0         | U              | 0    | 17           | 0.59                                     |
| 4. | Tithe: LAW AS A PRIVATE GOOD - RESPONSE<br>By: FRIEDMAN, DD<br>Source: ECONOMICS AND PHILOSOPHY Volume: 10 Issue: 2 Pages: 319-<br>327 Published: OCT 1994                                                                                                    | 2          | i    | 0         | Û              | υ    | 15           | 0.65                                     |
| 5, | TIN: AN ECONOMIC-ANALYSIS OF ALTERNATIVE DAMAGE RULES FOR<br>BREACH OF CONTRACT<br>BY:FRIEDWAN, DD<br>Source: JOURNAL OF LAW & ECONOMICS Volume: 32 Issue: 2 Pages: 251-<br>310 Part: 1 Published: OCT 1989                                                                                                    | U          | L    | 0         | υ              | 0    | 12           | 0.43                                     |
| 6. | Title: IN DEFENSE OF AQUINAS, THOMAS AND THE JUST PRICE<br>By: FRIEDMAN, DD<br>Source: HISTORY OF POLITICAL ECONOMY Volume: 12 Issue: 2 Pages:<br>234-242 Published: 1980                                                                                                    | 0          | 2    | Ŭ         | 0              | 0    | 12           | 0.32                                     |
| 7. | Title: IMPOSSIBILITY, SUBJECTIVE-PROBABILITY, AND PUNISHMENT FOR<br>ATTEMPTS<br>By: FRIEDMAN, DD<br>Source: JOURNAL OF LEGAL STUDIES Volume: 20 Issue: 1 Pages: 179-<br>185 Published: JAN 1991                                                                                                    | O          | 2    | ł         | ì              | Ð    | 10           | 0.38                                     |
| 8. | Title: INDUCTION OF LABOR IN ECLAMPSIA<br>By: FRIEDMAN, DD<br>Source: AMERICAN JOURNAL OF OBSTETRICS AND GYNECOLOGY Volume:<br>65 Issue: 5 Pages: 1293-1297 Published: 1953                                                                                                    | 0          | 0    | 0         | Ð              | 0    | 6            | 0.09                                     |
| 9. | THE: DIAMONDS ARE A GOVERNMENTS BEST FRIEND - BURDEN-FREE<br>TAXES ON GOODS VALUED FOR THEIR VALUES - COMMENT                                                                                                    | 0          | 0    | 0         | o              | υ    | 3            | 0.10                                     |

 $http://ets.webofknowledge.com/ETS/ets.do?SID=W2rdojYSusRopvtg9c4\&product=U...\ 06.01.2016$ 

Print